## Acer ePresentation Management

Acer ePresentation Management mette a disposizione un modo rapido e semplice per impostare la risoluzione del Notebook quando si usa un proiettore o altro dispositivo esterno di visualizzazione.

Acer ePresentation Management ha due risoluzioni comuni predefinite. Selezionando una delle due si imposterà la risoluzione del monitor e del dispositivo esterno.

## Uso di Acer ePresentation Management

Avvio di Acer ePresentation Management:

- Fare clic sull'icona di Acer ePresentation Management nella barra degli strumenti di Empowering Technology sul desktop.
- Dal menu Start, andare su (tutti i) Programs > Acer Empowering Technology > Acer ePresentation Management.

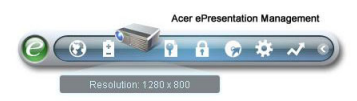

In questo modo si apre la pagina principale di Acer ePresentation Management.

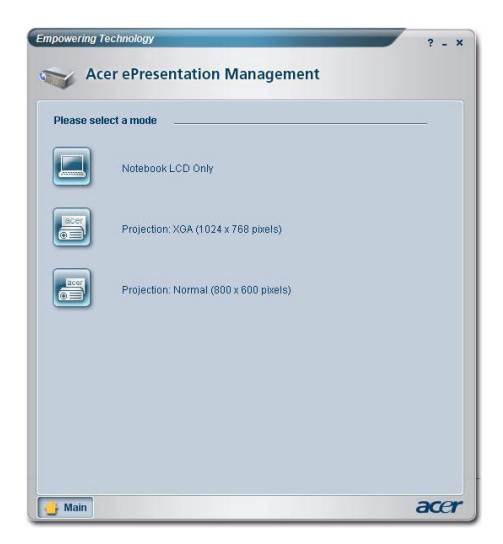

## Pagina principale di Acer ePresentation Management

In questa pagina sono elencate le due risoluzioni (800 x 600 pixel e 1024 x 768 pixel). Fare clic su una delle due per impostare su quella risoluzione. Chiudendo Acer ePresentation Management si tornerà alla risoluzione originale di schermo del Notebook.

## Tasto di scelta Fn-F5

Usare il tasto di scelta Fn-F5 in qualsiasi momento per aprire l'opzione integrata di cambio schermo di Acer ePresentation Management.

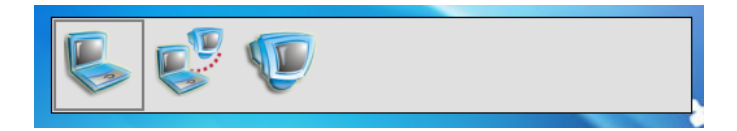

Le tre impostazioni sono:

- 1 Notebook LCD display only (Solo display LCD Notebook)
- 2 Notebook LCD and external display (LCD Notebook e display esterno)
- 3 External display only (Solo display esterno)